## 持ち込みデバイス印刷設定方法(ChromeBook 編)

1. PaperCut ソフトウェアのインストール

※既にインストールされている場合、作業は不要です。

- 「ChromeWebストア」の検索ボックスに「Mobility Print」と入力します。または、以下のURLにアクセスします。 <a href="https://chromewebstore.google.com/detail/mobilityprint/alhngdkjgnedakdlnamimgfihgkm">https://chromewebstore.google.com/detail/mobilityprint/alhngdkjgnedakdlnamimgfihgkm</a> <a href="mailto:enbh?pli=1">enbh?pli=1</a>

  mailto:encome ウェブストア
  mailto:encome ウェブストア
  mailto:encome ウェブストア
  mailto:encome ウェブストア
  mailto:encome ウェブストア
  mailto:encome ウェブストア
  mailto:encome ウェブストア
  mailto:encome ウェブストア
  mailto:encome ウェブストア
  mailto:encome ウェブストア
  mailto:encome ウェブストア
  mailto:encome ウェブストア
  mailto:encome ウェブストア
  mailto:encome ウェブストア
  mailto:encome ウェブストア
  mailto:encome ウェブストア
  mailto:encome ウェブストア
  mailto:encome ウェブストア
  mailto:encome ウェブストア
  mailto:encome ウェブストア
  mailto:encome ウェブストア
  mailto:encome ウェブストア
  mailto:encome ウェブストア
  mailto:encome ウェブストア
  mailto:encome ウェブストア
  mailto:encome ウェブストア
  mailto:encome ウェブストア
  mailto:encome ウェブストア
  mailto:encome on the come on the come on the
- ② 検索結果に表示された「Mobility Print」をタップし、下図で「Chrome に追加」をタップします。

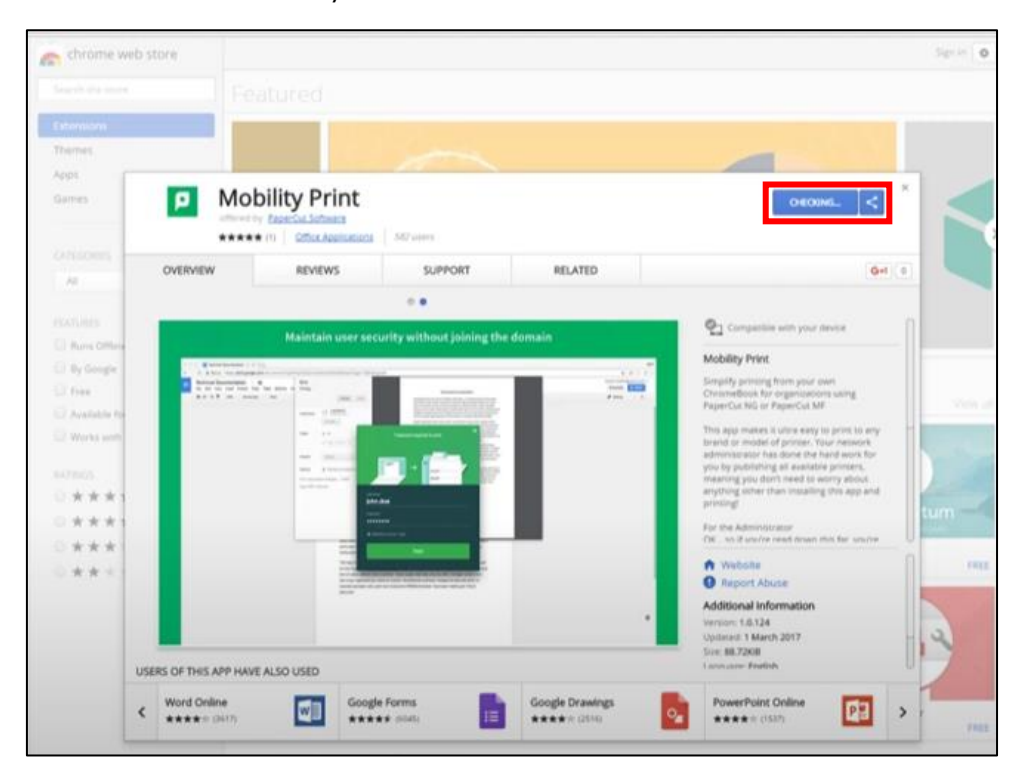

③ インストール完了したら、「Mobility Print」が追加されていることを確認します

| X III Appe | ×            |               |                |               |        |         |
|------------|--------------|---------------|----------------|---------------|--------|---------|
| /apps      |              |               |                |               |        |         |
|            |              |               |                |               |        |         |
|            |              |               |                |               |        |         |
|            |              |               |                |               |        |         |
|            |              |               |                |               |        |         |
|            |              |               |                | ~             |        | -       |
|            |              | =             |                |               | $\sim$ |         |
|            |              |               |                |               |        |         |
|            | web store    | Googie Docs   | Google Drive   | Google Search | Grital | Toutube |
|            |              |               |                |               |        |         |
|            |              | Ħ             |                |               |        |         |
|            | Google Sides | Ganata Shaeta | Mability Print |               |        |         |
|            | doube sures  | ourge street  | moving thin    |               |        |         |
|            |              |               |                |               |        |         |
|            |              |               |                |               |        |         |
|            |              |               |                |               |        |         |

- 2. 印刷方法
  - 印刷したいファイルを選択し、印刷を行います。プリンタの選択画面にて前項で設定したプリンタを選択し、プリンタのマークの下の「変更」をタップします。出力するプリンタがモノクロプリンタの場合は Mono-iscPrinter、カラープリンタの場合は Color-iscPrinterを指定します。

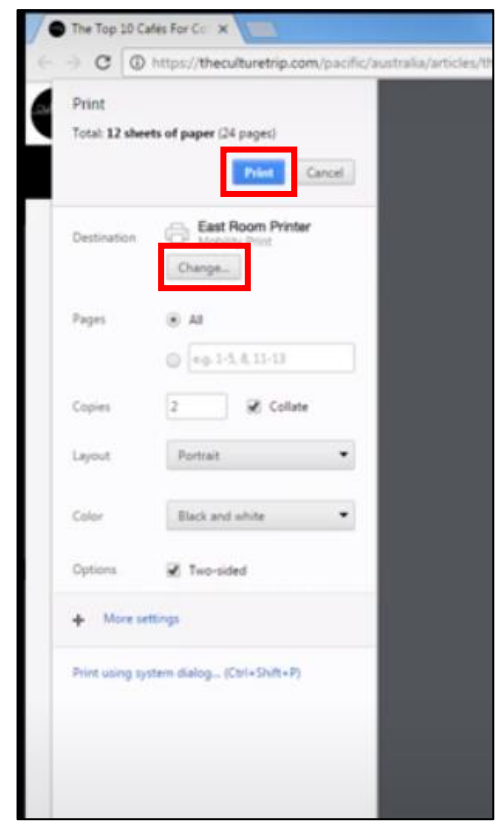

※下記の画面が表示された場合は[ユーザ名]と[パスワード]の欄に学内の PC にログインする ID とパスワードを入力し、[Print] ボタンをタップします。

| Password required to print       |
|----------------------------------|
|                                  |
| Usemane                          |
| Password                         |
| Remember me for 7 days           |
| Print                            |
| Powered by PaperCut <sup>P</sup> |